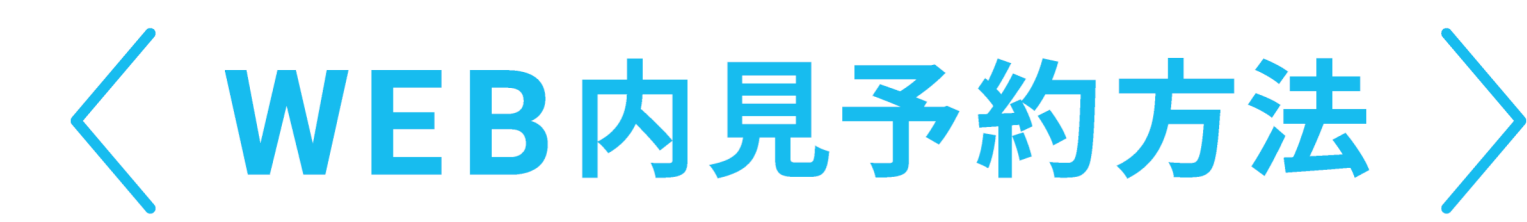

# 簡単4ステップ

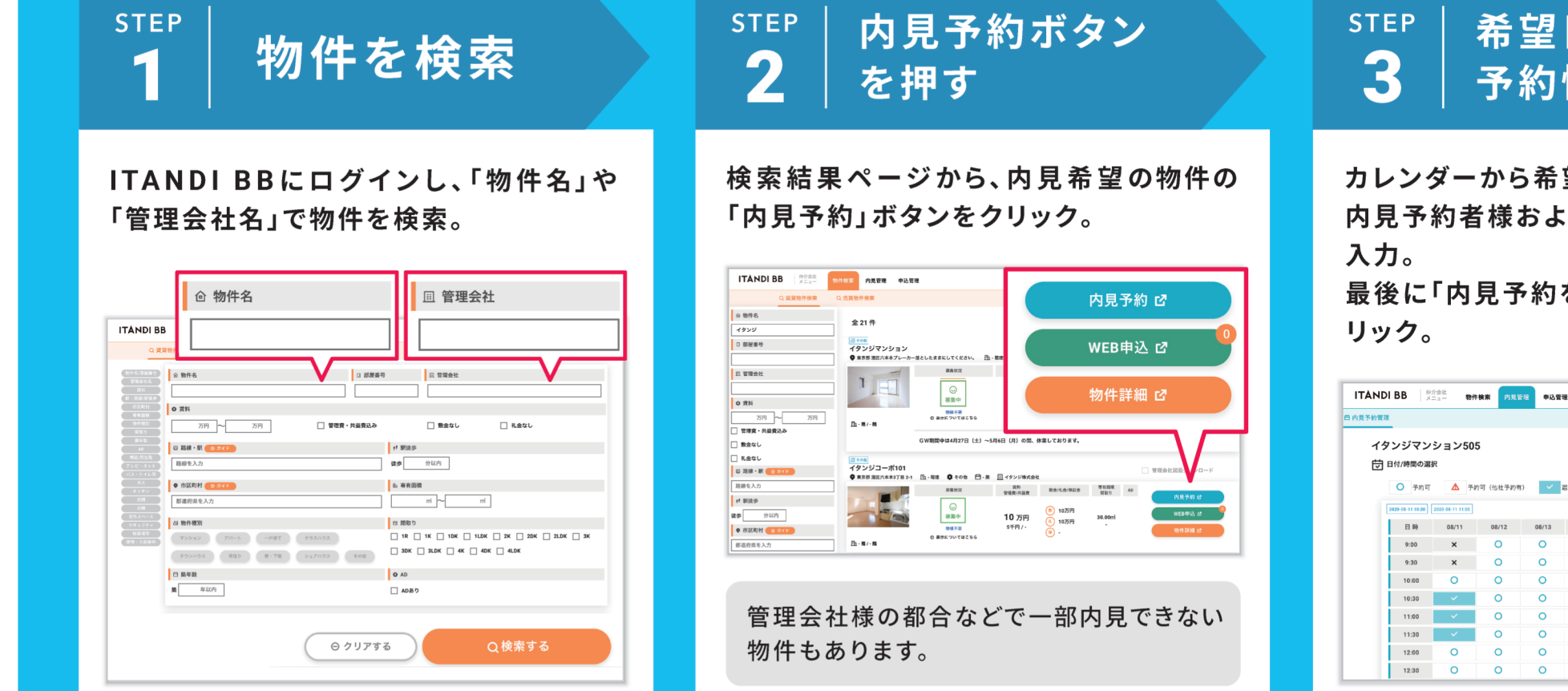

### 🗐 よくある質問

- **Q**.予約した内見のキャンセルまたは日時変更をしたい。
- A. ITANDI BBにログイン後、上部の「内見管理」から予約した内見詳細ページに アクセスし、「キャンセル」ボタンよりキャンセルください。
- **Q.** ITANDI BBのアカウントやログインのID、PASSがわからない。
- A. ITANDI BBのアカウントは各店舗に1つです。まずは店舗の周りのスタッフに ID、PASSをお聞きの上、もう一度お試しください。

ご不明点がございましたら、下記のお電話よりお問い合わせください。

## <sup>STEP</sup> 希望日時を選択、 3 予約情報を入力

カレンダーから希望の予約日時を選択し、 内見予約者様および内見顧客様の情報を 入力。

最後に「内見予約を確定する」ボタンをク リック。

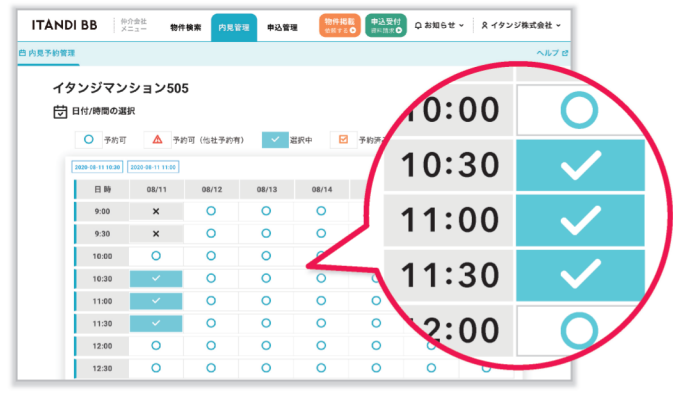

#### ○になっている日時が内見予約可能です。

| 0 40 1/ 4 7 1 4 / 5 7 |            |                         |
|-----------------------|------------|-------------------------|
| ▲ 担当者 ノルネーム ●22       | □ 坊守会方 202 |                         |
|                       |            |                         |
| ◇ 内見顧客(エンドユーザー)†      | 青報 任友      |                         |
| □ 内見理由                | く 顧客       |                         |
| ○ 内見 ○ 撮影             | () 個人      | ○ 法人                    |
| 輪 性別                  | さ 年代       |                         |
| ◯ 男性 ◯ 女性             | ○ ~20      | 代 () 30代 () 40代 () 50代~ |

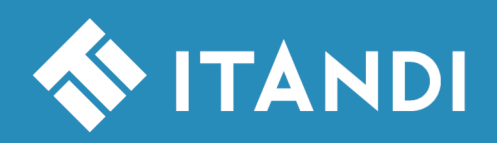

イタンジ株式会社 〒106-6290東京都港区六本木三丁目2番1号 住友不動産六本木グランドタワー 40階 お問い合わせ (土日祝日を除く 10:00 ~ 19:00) 03-6441-3954 内見予約サイトへは 検索かQRコードから アクセスしてください

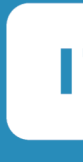

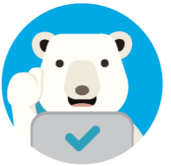

内見予約くん

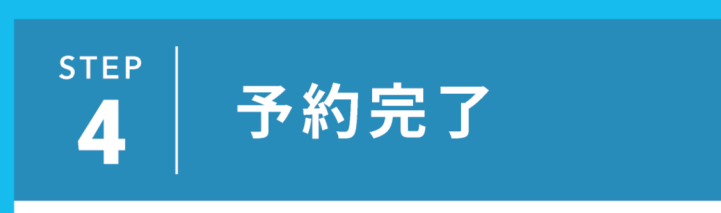

#### 予約完了です。 鍵情報や担当者名などの予約情報が表示 されます。

| 予約日時            | 8月11日10時30分 - 8月11日12時00分                               |  |
|-----------------|---------------------------------------------------------|--|
| 担当者             | 岩下                                                      |  |
| 豪貨              | 53000円                                                  |  |
| 住所              | 埼玉県さいたま市ABC7-12                                         |  |
| AD              |                                                         |  |
| ) 内見方法(鎚取・現地 等) |                                                         |  |
| 内見方法詳細(證情報等)    | エントランスオートロック「呼出」→「1111」 オーデジタルキーの哨証番号は「部屋<br>番号」+「0」です。 |  |
| ) 内見時注意事項       | ご担当者様同行での内見をお願いします。内見終了時には、戸線り・照明設備の消灯を<br>必ず行ってください。   |  |
|                 |                                                         |  |

鍵情報は予約した前日から当日の間のみ 確認可能です。

## ① ご注意点

PCからはGoogle Chromeをご利用ください。 スマートフォンからもご利用いただけます。

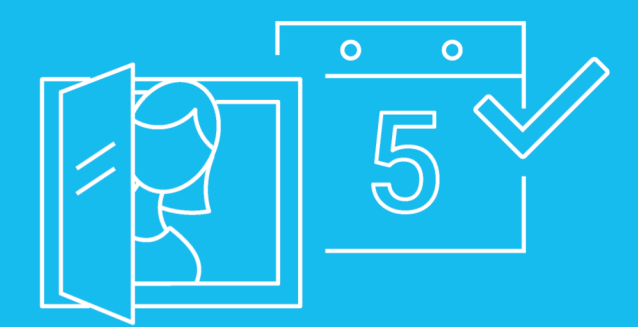

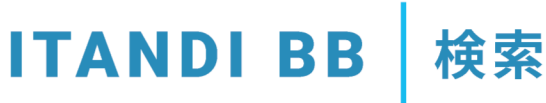

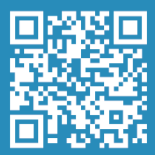